# **WK-News**

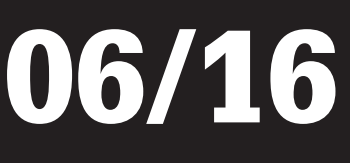

## **Aktionen und Neues**

## **AKTION!!!** AKTION!!! Parallels Desktop<sup>®</sup> 11 f. Mac

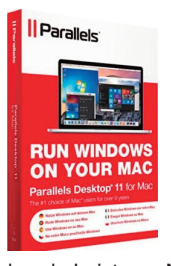

Parallels Desktop® 11 für Mac ist die schnellste, einfachste und leistungsfähigste Lösung für die Ausführung von Windows®-Anwendungen auf einem Mac - ohne Neustart. Wechsle mühelos zwischen Mac- und Windows-Anwendungen. Erlebe atemberau-

bende Leistung: Nutze Windows-Produktivitätsprogramme wie Microsoft Office und die grafikintensivsten Programme ohne Kompromisse. Führe auf deinem Mac eine Vielzahl von Betriebssystemen aus, darunter auch Windows 10. Starte Windows-Programme vom Mac Dock aus und verwende Mac-Multi-Touch-Gesten in deinen Windows-Apps. Spare jetzt 30% und nutze das Beste aus beiden Welten (Windows nicht beinhaltet).

Parallels Desktop 11 statt 66,66 € 45,83.-

### AKTION!!! AKTION!!! DataColor Spyder5Pro

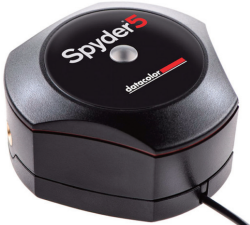

Die Spyder5PRO Monitorkalibrierung wird die Qualität Ihrer Ergebnisse durch die präzisen und akkuraten Monitorfarben auf ein höheres Niveau heben.

#### Originalgetreue Farben - auf dem Bildschirm und im Druck

Beenden Sie die frustrierende Erfahrung, dass Ihre Ausdrucke nicht mit der Bildschirmdarstellung übereinstimmen. Spyder5PRO bestimmt die optimale Monitorhelligkeit. So können Sie jederzeit die Licht- und Schattendetails Ihrer Fotos sehen und damit eine bessere Übereinstimmung Ihrer bearbeiteten Bilder mit Ihren Ausdrucken erreichen. Schnell & Einfach

Die Spyder5PRO-Software ist extrem einfach zu handhaben. Ein Programm-Assistent führt Sie schrittweise durch die 5-minütige Erstkalibrierung, für all Ihre Laptop- und Desktop-Monitore. Eine schnelle, monatliche Rekalibrierung, die für fortwährend konsistente Farben sorgt, führen Sie in der Hälfte der Zeit durch.

#### Die Technologie von morgen

Die Technologie der fünften Spyder-Generation wurde in ein kompaktes, portables und geschütztes Farbmessgerät (Kolorimeter) integriert. Wir haben die patentierte Spyder-Messoptik mit ihren 7-Detektoren neu designt und erzielen damit eine bis zu 55% verbesserte Tonwertwiedergabe, die sich in einer akkurateren Tiefenzeichnung und weicheren Gradationsverläufen niederschlägt. Systemanforderungen

• Mac OS X 10.7, 10.8, 10.9, 10.10, 10.11

- Monitorauflösung mindestens 1280×768 oder höher, 16-Bit Grafikkarte (24 Bit emp fohlen), 1GB verfügbarer Arbeitsspeicher (RAM), 500 MB verfügbarer Festplatten speicher
- · Internet-Verbindung für den Download der Software

 USB-Anschluss Spyder 5 Pro

€

149.-

**Tipps und Tricks:** 

Wenn iCloud nicht synchronisiert 6) Darf die jeweilige App iCloud Drive überhaupt verwenden?

Nutzer können Drittanbieter-Apps erlauben oder verbieten, Apples Cloud-Service zum Ablegen von Dokumenten und sonstigen Daten zu verwenden. Auf iPhones und iPads sieht der Nutzer über "Einstellungen > iCloud > iCloud Drive", welche Apps auf iCloud Drive zugreifen dürfen. Auf dem Mac findet sich die Option über "Systemeinstellungen > iCloud > iCloud Drive > Optionen... > Dokumente". Nur Apps, neben denen das Häkchen gesetzt ist, können Daten via iCloud synchronisieren. Dateien der jeweiligen App finden sich oftmals in eigens angelegten iCloud-Drive-Ordnern für Drittanbieter-Anwendungen. Auch Apples Programme Pages, Numbers und Keynote legen dort die gespeicherten Dokumente ab. Wer unterwegs vom iPhone aus synchronisieren möchte, sollte zudem

darauf achten, dass die ieweilige App den Mobilfunk zum Datenaustausch nutzen darf ("Einstellungen > Mobiles Netz > Mobile Daten verwenden").

#### 7) Ist die "Push"-Methode bei Adressbuch, Kalender, Erinnerungen und Mail aktiv?

Die Wahl der richtigen Synchronisationsmethode ist essenziell für einen stabilen und unverzüglichen iCloud-Abgleich mit allen verbundenen Geräten. Damit die Dienste Adressbuch, Kalender, Erinnerungen und iCloud-Mail ihre Daten innerhalb weniger Sekunden abgleichen, muss der Nutzer "Push" in den Einstellungen wählen.

Auf dem Mac lässt sich dies über die Einstellungen der jeweiligen Apps bewerkstelligen. Beim Kalender funktioniert es beispielsweise über "Einstellungen > Accounts > iCloud > Accountinformationen > Kalender aktualisieren > Push". Für iPhone und iPad findet sich die Push-Option für alle genannten Apps in folgendem Menü: "Einstellungen > Mail, Kontakte, Kalender > Datenabgleich > Push". Gegebenenfalls müssen Anwender im Datenabgleich-Menü auch

## wieder verfügbar!!! **Elgato Avea Sphere**

Setz dein Zuhause mit dynamischem Licht in Szene. Steuere deine Atmosphäre direkt mit dem Smartphone, iPad oder der Apple Watch, und mach

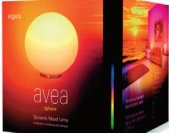

es dir gemütlich, während dich sanft variierendes Licht an einen anderen Ort versetzt. **Elgato Avea Sphere** € 83,29.-

## NEU!!! NEU!!! LMP Bluetooth Keypad2

Das neue LMP Bluetooth Keypad 2 verbindet sich mit jedem Bluetooth-fähigen Mac und lässt sich nahtlos an die Apple Magic Tastatur mit dem mitgelie-

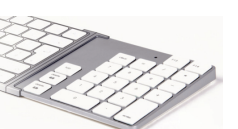

ferten Verbindungssteg befestigen. Es verfügt über einen 350 mAh Li-Ionen Akku und wird mit einem USB Ladekabel geliefert. Ob mit der neuen Magic Tastatur oder als eigenständiger numerischer Zahlenblock, das LMP Bluetooth Keypad 2 ermöglicht das bequeme und effiziente Arbeiten mit Zahlen, Tabellen, in Excel, usw.

Hauptmerkmale: 23-Tasten Bluetooth numerischer Zahlenblock, Verbindungssteg für das nahtlose Andocken an die Apple Magic Tastatur, neu entwickelte Tasten entsprechend dem Druckpunkt und Tastenhub der Apple Magic Tastatur, integrierter wiederaufladbarer Li-ion Akku (350 mAh), USB Ladekabel inbegriffen, ABS Kunststoff mit aluminium-ähnlicher Oberflächenbeschichtung, Mac OS X 10.5 oder höher LMP BT Keypad2

€ 38,50.-

unter "iCloud" nochmal gesondert "Push" aktivieren. Es gilt zu beachten, dass die Push-Methode zwar am schnellsten synchronisiert, aber auch den Akku am stärksten beansprucht. Wer Strom sparen möchte oder muss, kann unter iOS statt "Push" die Option "Laden" wählen und das Zeitfenster der Aktualisierungen vergrößern. Die dritte Möglichkeit "Manuell" lädt nichts automatisch. Stattdessen muss der Nutzer jede Synchronisation manuell in der jeweiligen App starten.

#### 8) Sind Datum und Uhrzeit auf allen Geräten synchron?

Damit der iCloud-Datenabgleich reibungslos vonstatten gehen kann, muss die Systemzeit auf allen verbundenen Macs und iDevices auf dem aktuellen Stand sein. Um Probleme diesbezüglich zu vermeiden, empfiehlt es sich, OS X beziehungsweise iOS die Uhr automatisch stellen zu lassen. Auf dem Mac gelangt der Nutzer über "Systemeinstellungen > Datum & Uhrzeit" zu den entsprechenden Optionen, in iOS geht es via "Einstellungen > Allgemein > Datum & Uhrzeit". Fortsetzuna folat

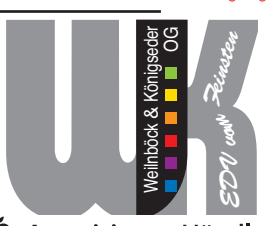

#### 🗯 Autorisierter Händler 🗳 Autorisierter Service Provider

Weilnböck & Königseder OG, Oberhart 9, 4101 Feldkirchen Tel. 07233-65661 • Fax: 07233-65664 • Hotline: 0699-12419176 Mail: office@wk-edv.at Homepage: www.wk-edv.at

Es gelten unsere allgemeinen Verkaufs- und Lieferbedingungen. Alle angeführten Preise in EUR excl. MwSt. und exkl. Versandkosten. Sofern nichts anderes angegeben gelten die angeführten Preise 4 Wochen nach Erscheinen. Die Lieferung erfolgt per Post od. Spedition. Bei Aktionen gilt: Gültig, solange der Vorrat reicht. Irrtümer und Änderungen vorbehalten.